|                              |     | 회원가입 로그인                            |                         |                        |                |          |          |     |     |  |
|------------------------------|-----|-------------------------------------|-------------------------|------------------------|----------------|----------|----------|-----|-----|--|
| <u>_ L   L</u><br>NANUM      |     | 오답노트                                | 시험지                     | 성취도                    | 구매게시판          | 자료게시판    | 공지 및 게시판 | FAQ | 클릭  |  |
| 도서구매                         | 유튜브 | 네이버카페                               |                         | 산안기 오픈채팅               |                | 건안기 오픈채팅 |          |     | 블로그 |  |
| 안내<br>프리미엄 모드<br>CBT         |     |                                     |                         | 시험지<br><sup>일반</sup> 대 | <b>시</b><br>밴덤 |          |          |     |     |  |
| 산업안전기사<br>산업안전산업기사<br>건설안전기사 |     | 시험 유형을 선택하                          | ㅓ주세요.                   |                        |                |          |          |     |     |  |
| 산업위생관리기사<br>인간공학기사           |     | 시험 유형을 선택<br>시험 회차를 선택하             | 해 주세요.<br><b>  주세요.</b> |                        |                | ~        |          |     |     |  |
|                              |     | 시험 회차를 선택해<br>시험지를 선택해 주            | 해 주세요.<br><b>- 세요.</b>  |                        |                | ~        |          |     |     |  |
|                              |     | 시험지를 선택해 <sup>2</sup><br>모드를 선택해 주서 | 주세요.<br><b> 요.</b>      |                        |                | ~        |          |     |     |  |
|                              |     | ✓ 풀이 모드                             |                         |                        | ✓ 해설 모드        |          |          |     |     |  |

## ※주의사항※ 1) 책 구매 하신분은 꼭 네이버카페에 등업 신청 하셔야 할인 된 가격으로 10,000원 진행 2) 책 미구매자분은 15,000원 진행

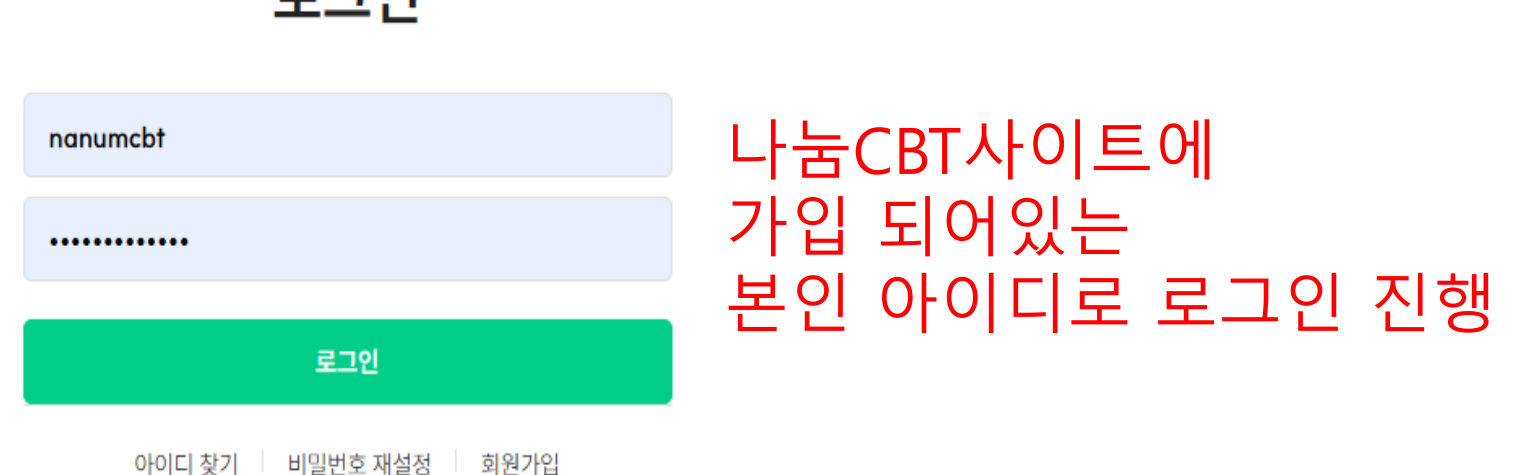

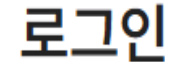

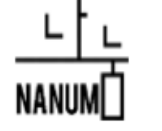

오답노트 시험지 성취도 구매게시판 자료게시판 공지 및 게시판 FAQ

C

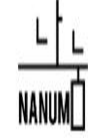

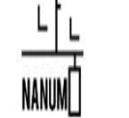

세트상품

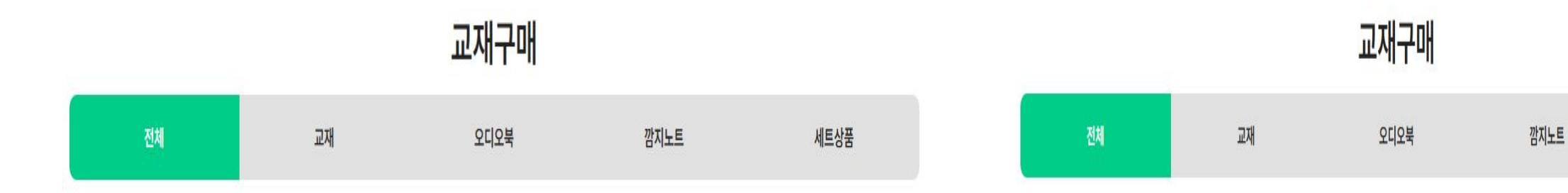

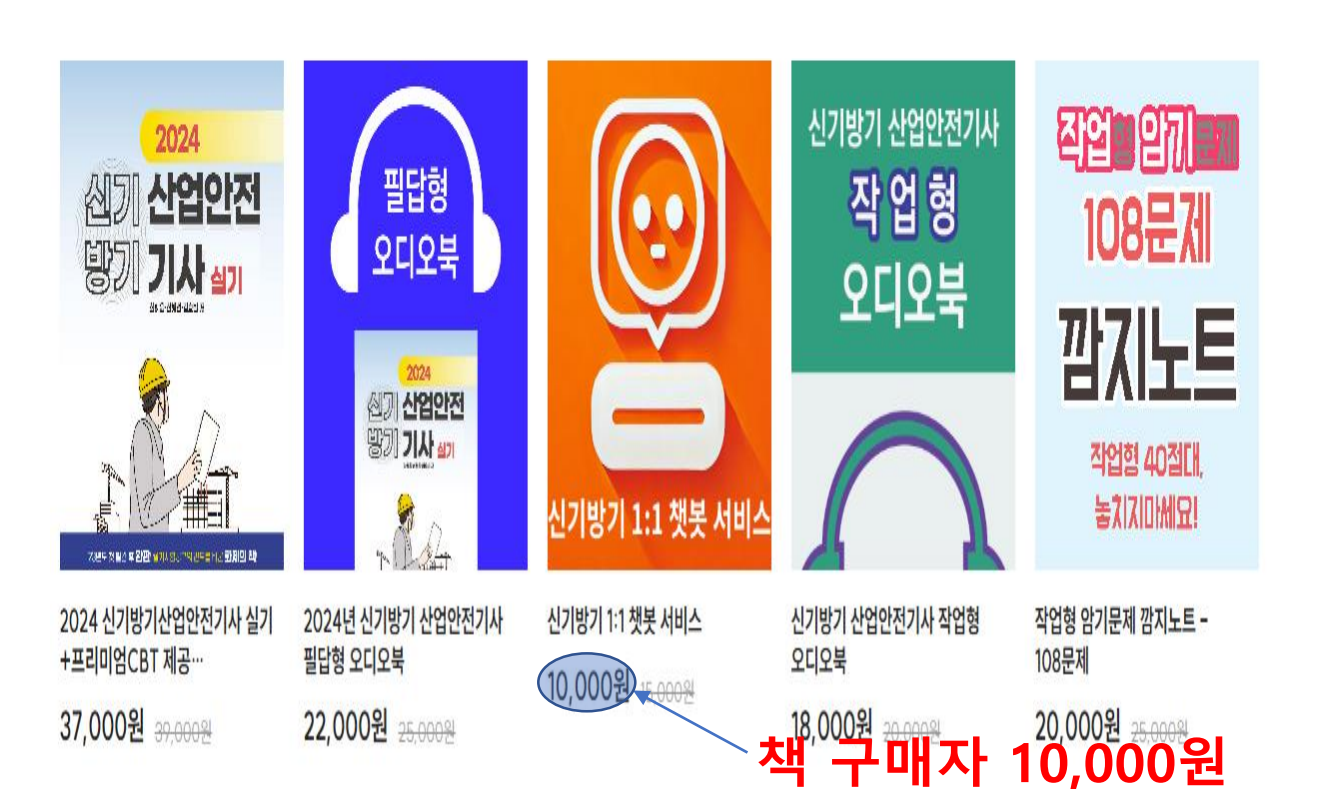

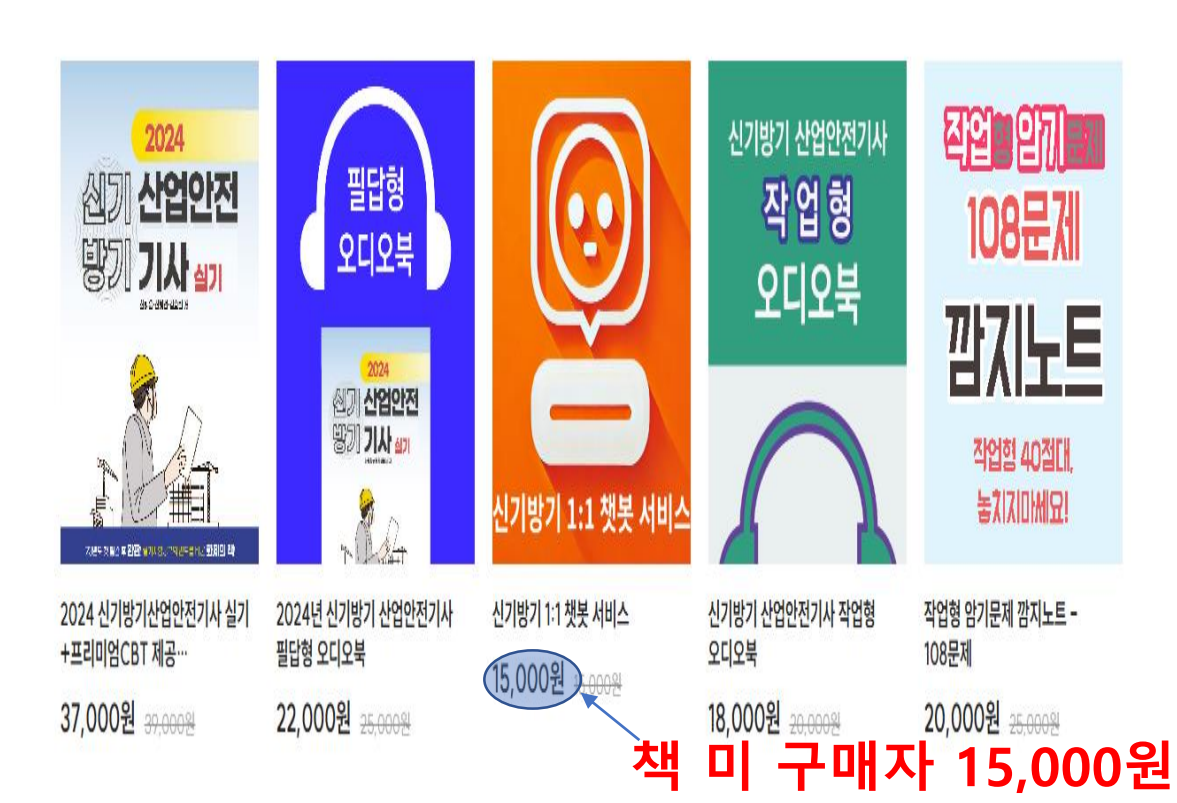

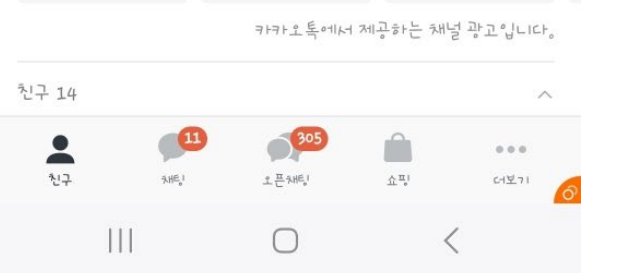

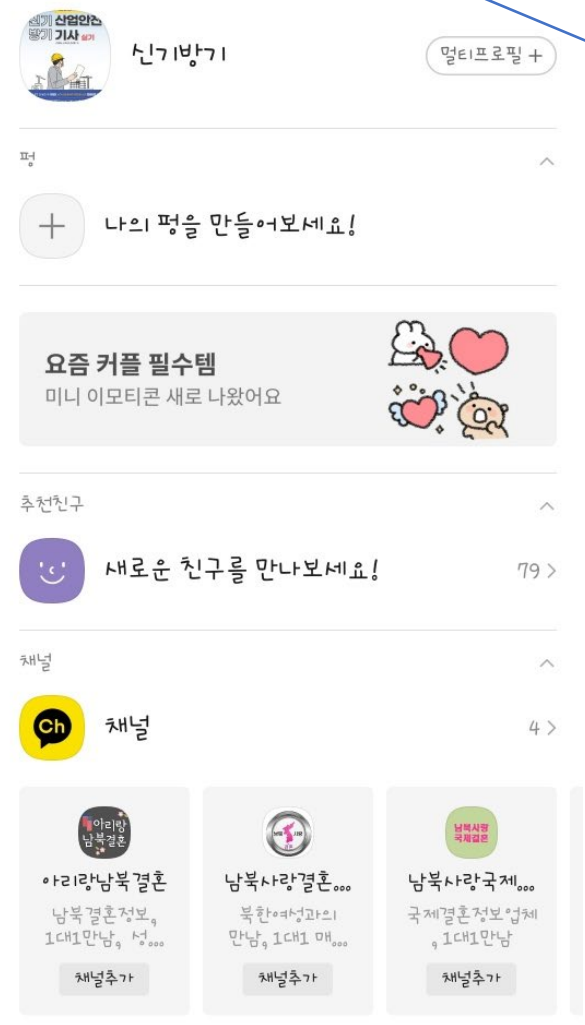

호 땪 .il 59% 🛢

5

0

클릭

Q

(2+

U<sup>+</sup> 11;20 🖻 🗭 🕕 🔹

친구

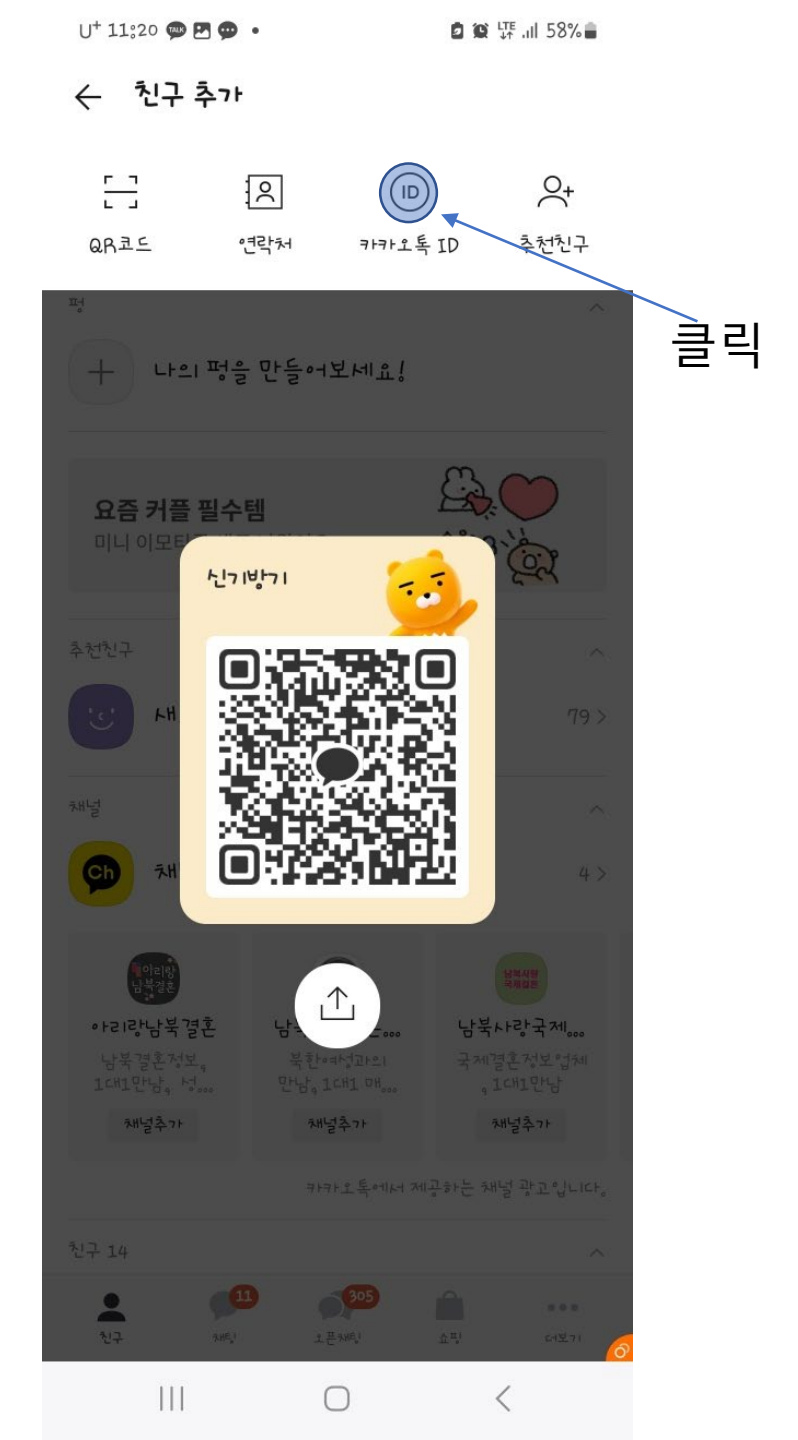

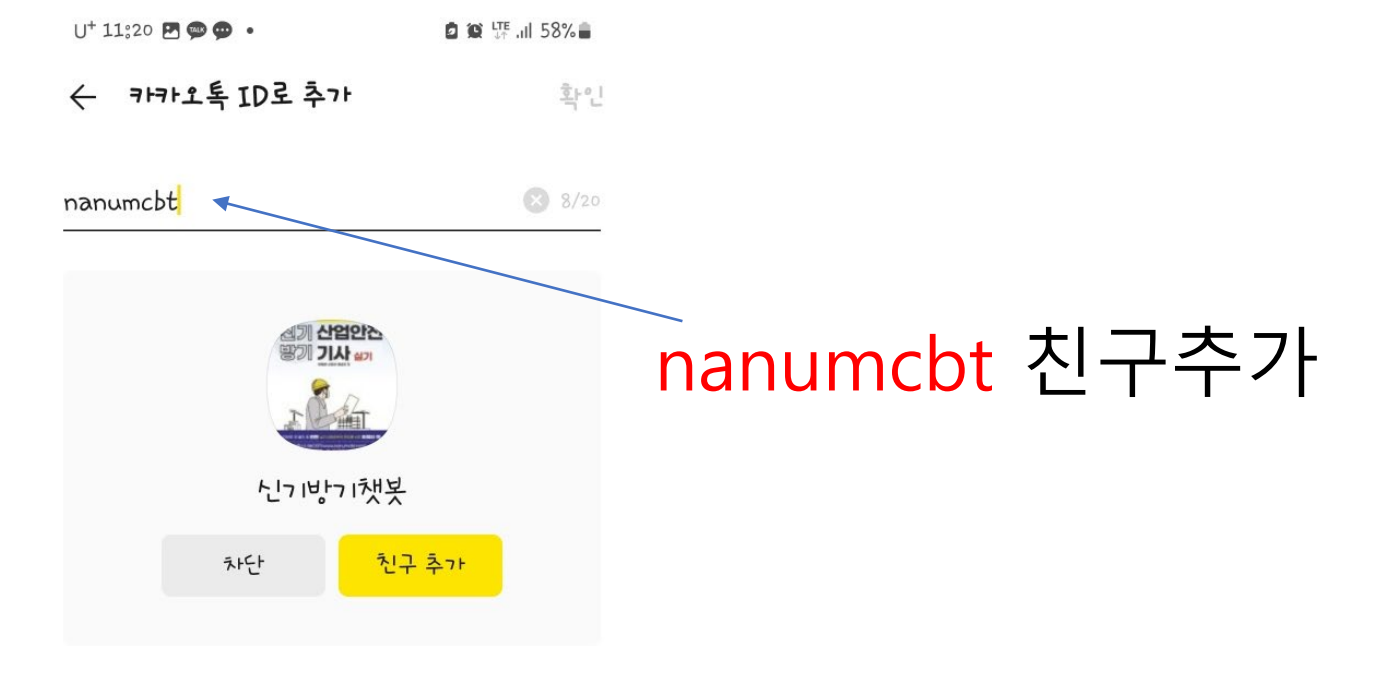

| **:                | $\odot$         | Ł   | ۵   | තු     | •••      |
|--------------------|-----------------|-----|-----|--------|----------|
| 1 2                | 3 4             | 5   | 6 7 | 89     | 0        |
| φw                 | e r             | t   | y u | i o    | P        |
| a                  | a d             | fg  | h j | k      | 1        |
| <b>∂</b>           | z X             | c v | b n | m      | $\times$ |
| !#1 <sup>한</sup> / | ,<br>ଅ <b>୨</b> | Ĺ   |     | •      | 완료       |
| ٩<br>٩             |                 | 0   |     | $\sim$ |          |

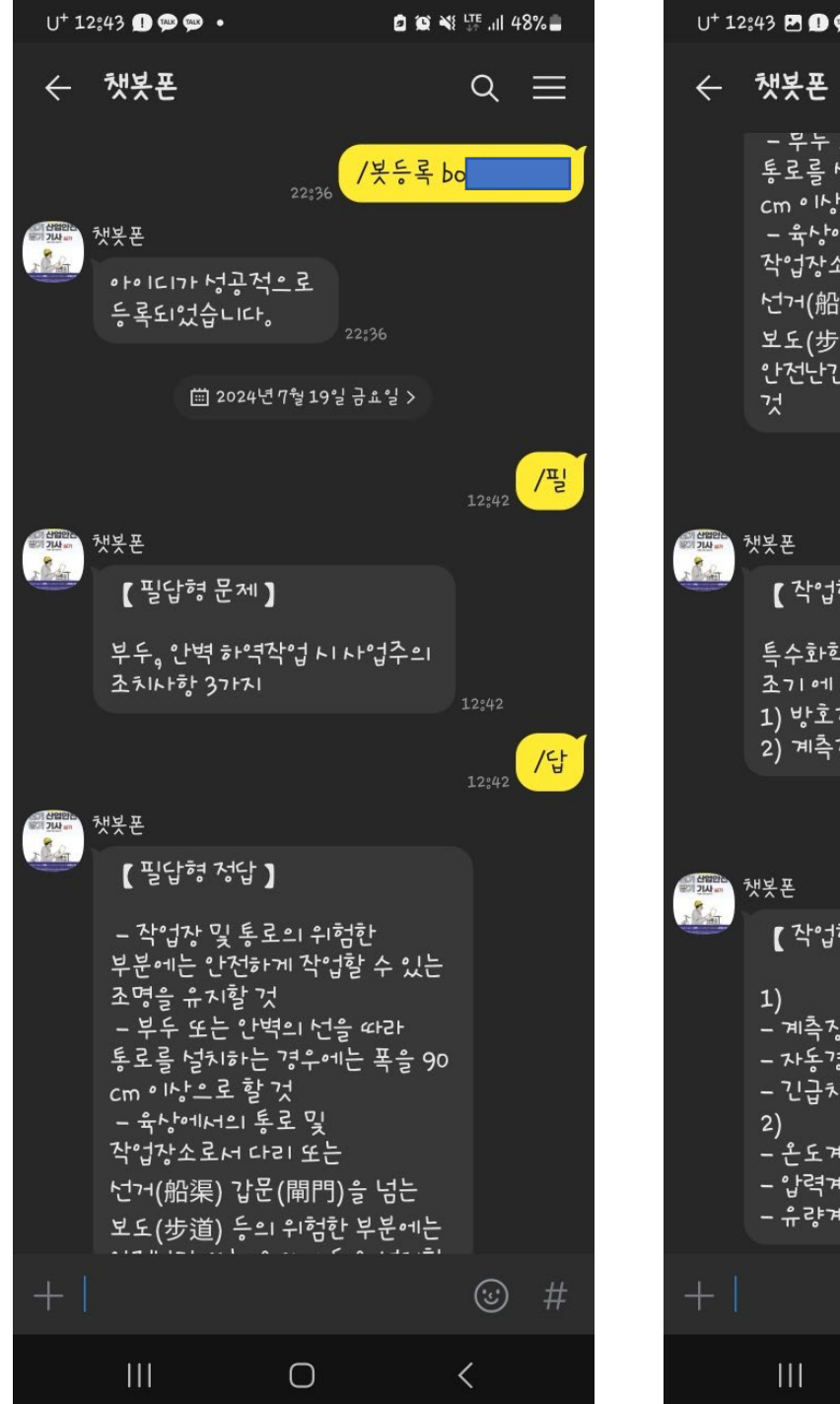

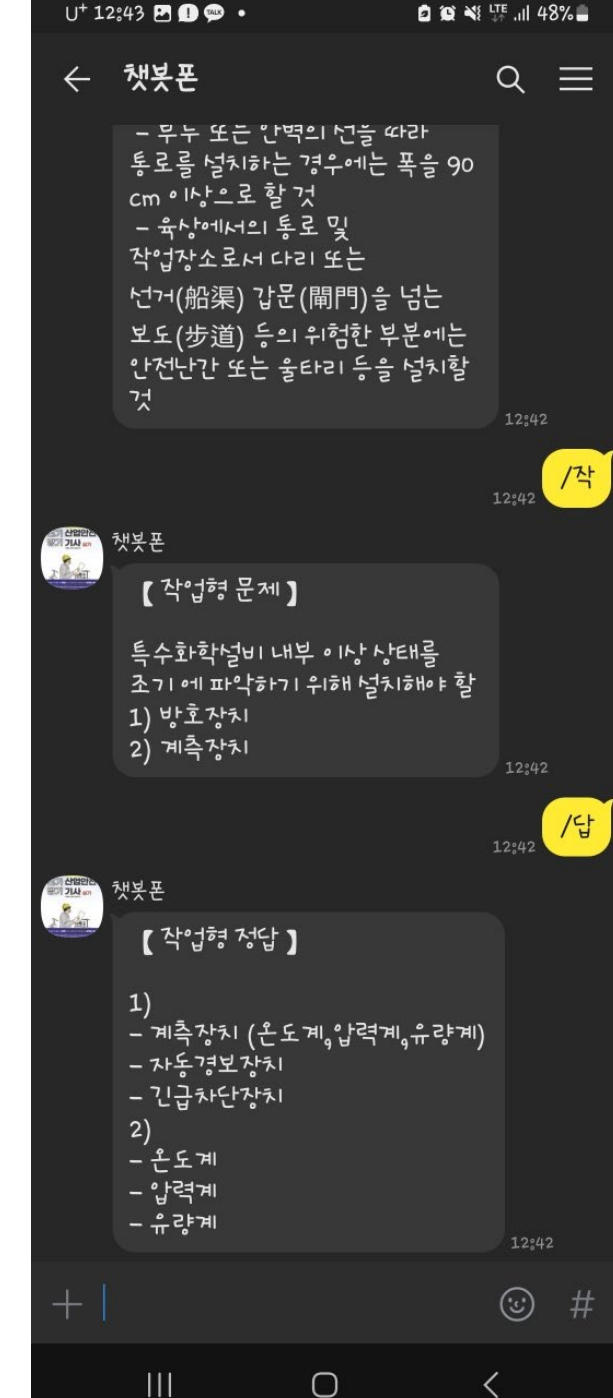

## 7. 기간이 지났을 경우상품 재 구매후 "/봇연장" 실행하면 기간연장 됩니다

6. 아이디가 성공적으로등록되었습니다. 문구가뜨면 정상적으로 챗봇 등록 되었음 "/필" -> 필답형 문제 "/작" -> 작업형 문제 "/답" -> 답안 확인

5. 신기방기 챗봇창에 /봇등록 나눔CBT ID [주의] /봇등록 후 한칸띄우고 ID 등록